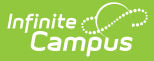

## **Curriculum Library (Administration)**

Last Modified on 10/22/2022 9:29 am CD7

## Managing Curriculum

Classic View: System Administration > Campus Learning > Curriculum Library

Search Terms: Curriculum Library

The Curriculum Library allows curriculum administrators to import curriculum via a Common Cartridge file, manage imported curriculum, and make it available to teachers.

| Infinite C Test Site |                                                                      |          |                                       |  |  |
|----------------------|----------------------------------------------------------------------|----------|---------------------------------------|--|--|
| Curriculum Library   |                                                                      |          |                                       |  |  |
|                      |                                                                      |          |                                       |  |  |
|                      | Search                                                               |          | Status Filter                         |  |  |
|                      |                                                                      |          | · · · · · · · · · · · · · · · · · · · |  |  |
|                      | Name                                                                 | Status   | Actions                               |  |  |
|                      | Introduction to Programming                                          | Finished | Share Delete                          |  |  |
|                      | ▼ Civics: Evaluating the Issues                                      | Finished | Share Delete                          |  |  |
|                      | ▼ PROBLEM: Evaluating Journalism Sources                             | Finished | Delete                                |  |  |
|                      | ABOUT THIS PROBLEM: Evaluating Journalism                            | Finished | Delete                                |  |  |
|                      | STEP 1: THE PROBLEM - Evaluating Journalism Sources                  | Finished | Delete                                |  |  |
|                      | STEP 2: DEFINE THE ISSUE - Evaluating Journalism Sources             | Finished | Delete                                |  |  |
|                      | STEP 3: WHAT DO YOU KNOW - Evaluating Journalism Sources             | Finished | Delete                                |  |  |
|                      | STEP 4: ANALYZE THE CASE INFORMATION - Evaluating Journalism Sources | Finished | Delete                                |  |  |

The Curriculum Library shows imported curriculum.

To be imported, curriculum cartridges must conform to the IMS Global Common Cartridge 1.3 specification. See the Importing Curriculum for more information about importing curriculum.

**Search** within the Library to filter the list. You can also use the **Status Filter** to filter the library by import status.

## **Managing Curriculum**

Once it has been imported, curriculum can be shared with teachers or deleted. Expand cartridges to view curriculum and click blue assignment and resource names to view a read-only version of the curriculum.

| Share | Delete |
|-------|--------|
|-------|--------|

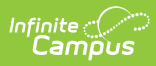

| Share a cartridge to make it available to all     | The only way to update an imported cartridge       |
|---------------------------------------------------|----------------------------------------------------|
| teachers in the district who have the             | is to import it again and delete the previous      |
| Enhanced Curriculum tool right and access to      | version.                                           |
| an assignment-related tool, such as the Grade     |                                                    |
| Book or Planner.                                  | Because teachers copy curriculum to add it to      |
|                                                   | their sections, if a cartridge is deleted that has |
| When a teacher uses imported curriculum,          | already been used by the teacher, the              |
| they copy it to their section, creating their own | teacher's copies are not affected. Deleted         |
| version of the curriculum that they can modify    | curriculum will no longer be available in the      |
| as needed.                                        | library.                                           |
|                                                   |                                                    |